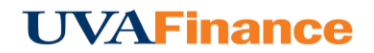

## **Filter Results**

By default, you will see results for the current month. Use the Transaction Date filter in the upper right corner to change the date parameters.

|    |                       |                |    |    |    | +                            | New | 1     | Jack Jensen |   |
|----|-----------------------|----------------|----|----|----|------------------------------|-----|-------|-------------|---|
|    | Transaction Date:     |                |    |    |    | Jan 1, 2017 – Jan 31, 2017 🔻 |     |       |             | > |
|    | Date Range: This Quar |                |    |    |    | er                           | •   |       |             |   |
| r  | 01/0                  | 01/01/2017     |    |    |    | - 03/31/2017                 |     |       |             |   |
| 54 | •                     | ◀ January 2017 |    |    |    | -                            | •   | v     |             |   |
| L  | Su                    | Мо             | Tu | We | Th | Fr                           | Sa  |       |             |   |
| )1 | 25                    | 26             | 27 | 28 | 29 | 30                           | 31  | Draft |             |   |
|    | 1                     | 2              | 3  | 4  | 5  | 6                            | 7   |       |             |   |
| 54 | 8                     | 9              | 10 | 11 | 12 | 13                           | 14  | Draft |             |   |
|    | 15                    | 16             | 17 | 18 | 19 | 20                           | 21  |       |             |   |
|    | 22                    | 23             | 24 | 25 | 26 | 27                           | 28  |       |             |   |
|    | 29                    | 30             | 31 | 1  | 2  | 3                            | 4   |       |             |   |
|    |                       |                |    |    |    |                              |     | ÷     |             |   |

You may also filter the results in any column with the funnel icon. Tap the funnel to select the parameters, then tap **FILTER**.

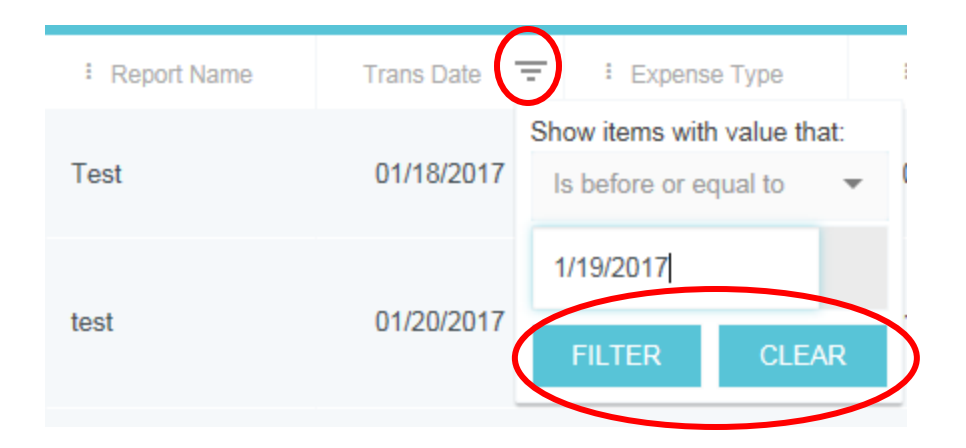

If there are more than 1,000 results, a pop-up message will ask you to change the filter to narrow the results.

To remove a filter, tap the funnel icon again and select **CLEAR**.